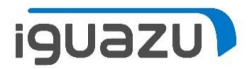

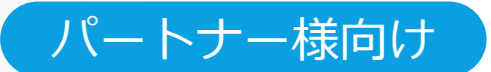

# ご注文/検収(電子署名利用)

印影データの登録/変更/削除

#### 2022年 04月19日 株式会社イグアス

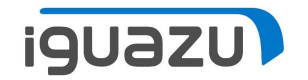

.

# ご注文/検収(電子署名利用)

● 印影データの登録/変更/削除

### 印影データの登録

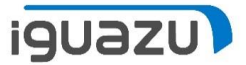

#### 電子署名を利用しご注文/検収を行う際、電子署名システム(Docusign)で印影の登録を行うことが可 能です。

以下手順で操作してください。 ※ご注文/検収の手順は【PVN保守支援サービス見積依頼マニュアル(パートナー様用)リニューアル版.pdf】をご参照ください。

甲注文番号 株式会社イグアス (乙) 御中 注文NO V01-210311000704-00 注文日付 2022年 04月 19日

#### 総合システムサービス注文書

次に記名押印する注文主(以下、「甲」という)は、株式会社イグアス(以下、「乙」という)に対し、以下の「共通契約条項」、添付の各種サービスの「約款」(ただし「第三者サービス用」のものに限る)および「別表」に従い、「総合システムサービス(第三者サービス用)」(以下、「サービス」という)を注文します。

注文主(甲)

会社名 株式会社テスト 役職 その他 氏名 川崎 川子

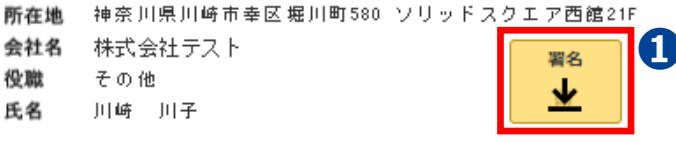

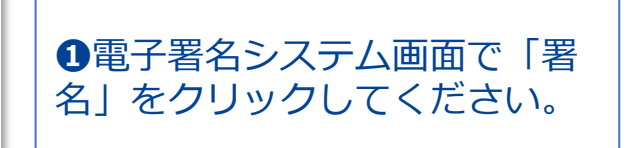

### 印影データの登録

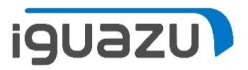

#### 初回利用時は、「署名の選択」画面が開き、会社名がデフォルトでセットされます。

| 署名の選択                                             |                                                                                    | ×                                              |
|---------------------------------------------------|------------------------------------------------------------------------------------|------------------------------------------------|
| 名前、イニシャル、署名を確認してください                              | \ <sub>0</sub>                                                                     | デフォルト値はログインパ<br>トナー様の会社名となりま                   |
| 性<br>株式会社テスト                                      | 名                                                                                  | イニシャル*<br>株式                                   |
| スタイルの選択 手書き アッ<br>プレビュー                           | <b>プロード</b><br><u>スタイルの選択</u> (デフォル<br><u>手書き</u><br><u>アップロード</u><br>を指定することが可能です | ット)<br>す。<br>スタイルの変更                           |
| DocuSigned by:<br>株式会社テスト<br>C868887BBD664AD      | <sup>DS</sup><br>株式                                                                |                                                |
| [選択して署名] を選択することで、私(また(<br>)署名およびイニシャルの電子的表現であり、/ | は代理人)がこれらの署名およびイニシャルを済<br>ペンと紙による署名またはイニシャルと同等のタ                                   | 去的に有効な契約書などの文書で使用する場合に、それらが私<br>効力を持つことに同意します。 |
| 選択して署名 キャンセル                                      |                                                                                    |                                                |

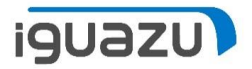

# 印影データの登録

|   | 署名の選択                                                         |                                                                        |                         | ×                            |        |
|---|---------------------------------------------------------------|------------------------------------------------------------------------|-------------------------|------------------------------|--------|
| • | 名前、イニシャル、署名を確認してください。                                         |                                                                        |                         |                              | 2.1.11 |
| 2 | 姓                                                             | 名                                                                      | イニシャル*                  | ■ ❷必要に応して姓、名、1<br>を変更してください。 | ンヤル    |
|   | 署名                                                            | 太郎                                                                     | 署名                      |                              |        |
| 3 | スタイルの選択 手書き アップロ                                              | ード <ul> <li>●ド</li> <li>③印影のスタイルを選択して</li> <li>詳細は次頁をご参照くだる</li> </ul> | てください。                  |                              |        |
|   | プレビュー                                                         |                                                                        |                         | スタイルの変更                      |        |
|   | DocuSigned by:     DS       署名太郎     署名       C868887BBD664AD | 1                                                                      |                         |                              |        |
|   | [選択して署名]を選択することで、私(または代理<br>の署名およびイニシャルの電子的表現であり、ペンと          | 人)がこれらの署名およびイニシャルを法的に有効な<br>紙による署名またはイニシャルと同等の効力を持つ。                   | な契約書などの文書で<br>ことに同意します。 | 使用する場合に、それらが私                |        |
| 4 | 選択して署名 ④「選択して署名」                                              | をクリックしてください。                                                           |                         |                              |        |

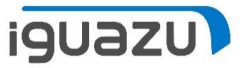

# 印影データの登録 スタイルの選択

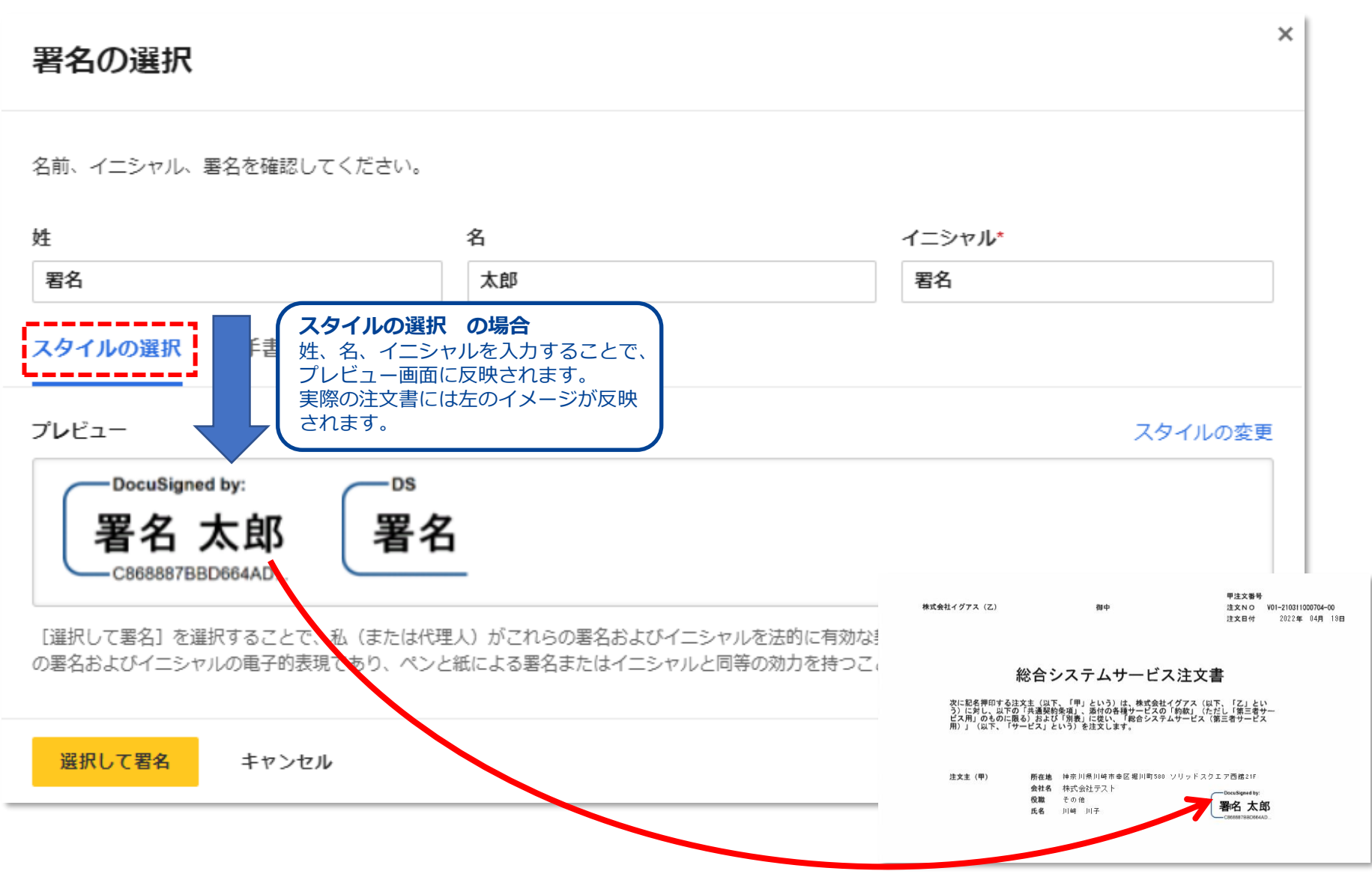

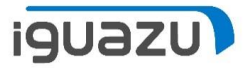

### 印影データの登録 手書き

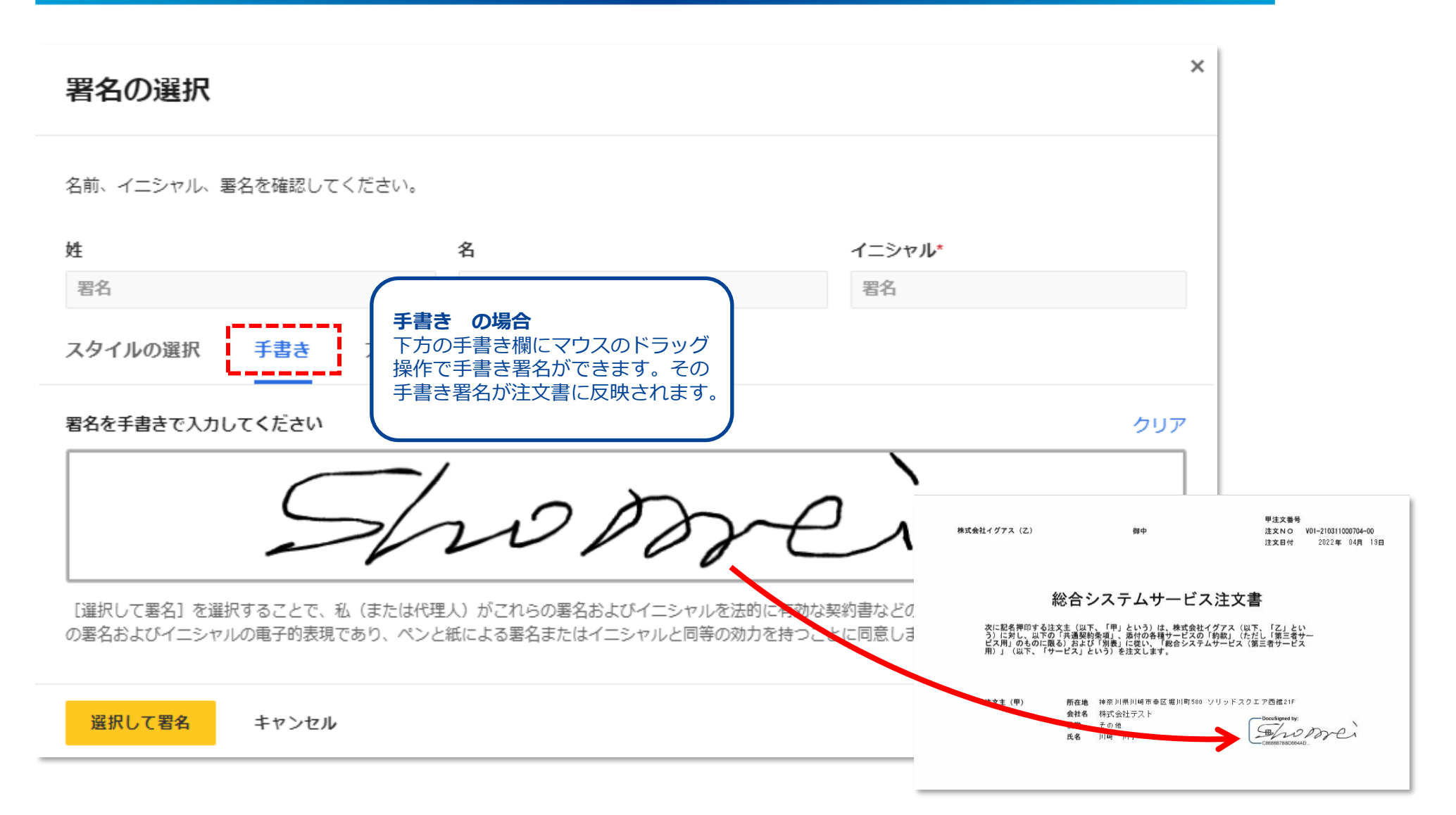

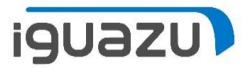

×

# 印影データの登録 アップロード

署名の選択

名前、イニシャル、署名を確認してください。

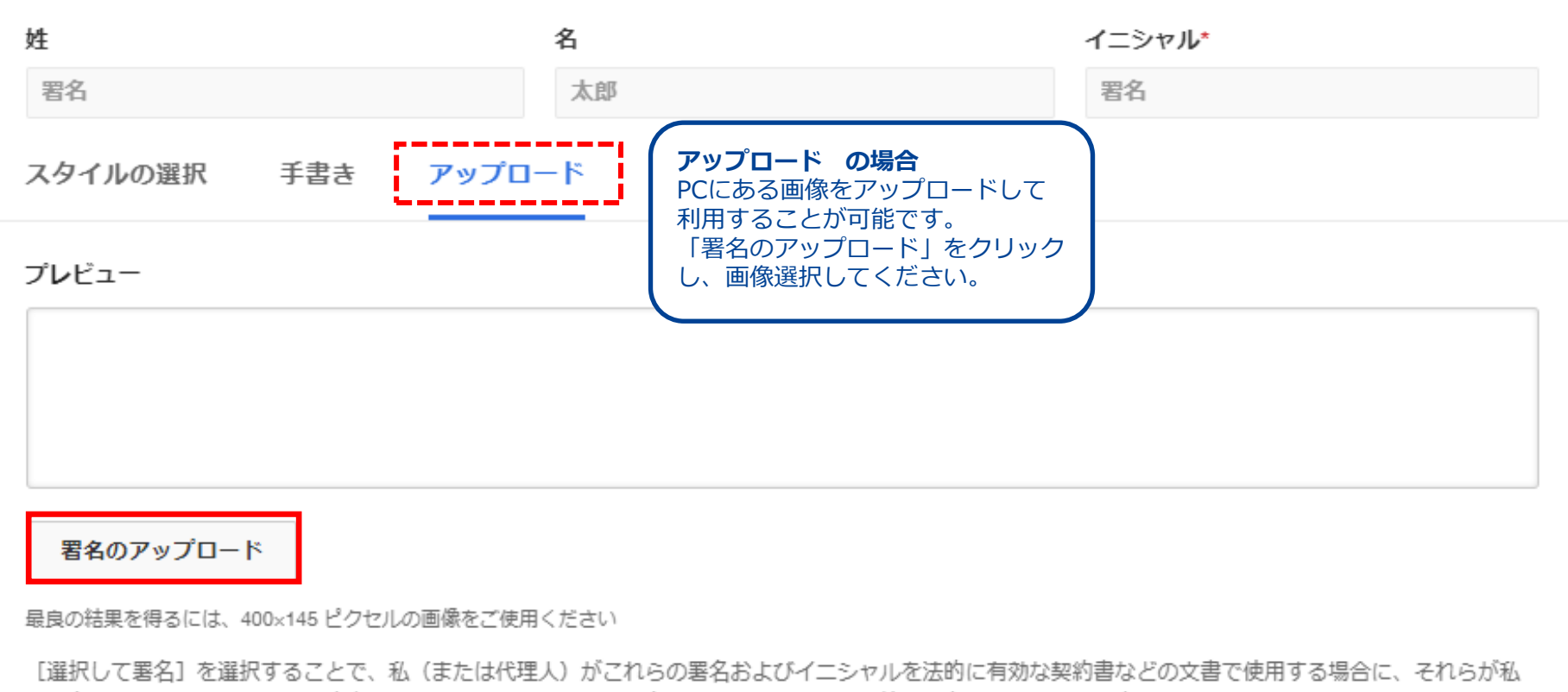

し進択して著名」を進択することで、私てよたは14年入りかられらの著名のよび1 ニシャルを広明に有効な美術者などの文書で使用する場合に、その署名およびイニシャルの電子的表現であり、ペンと紙による署名またはイニシャルと同等の効力を持つことに同意します。

7

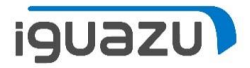

### 印影データの登録 アップロード

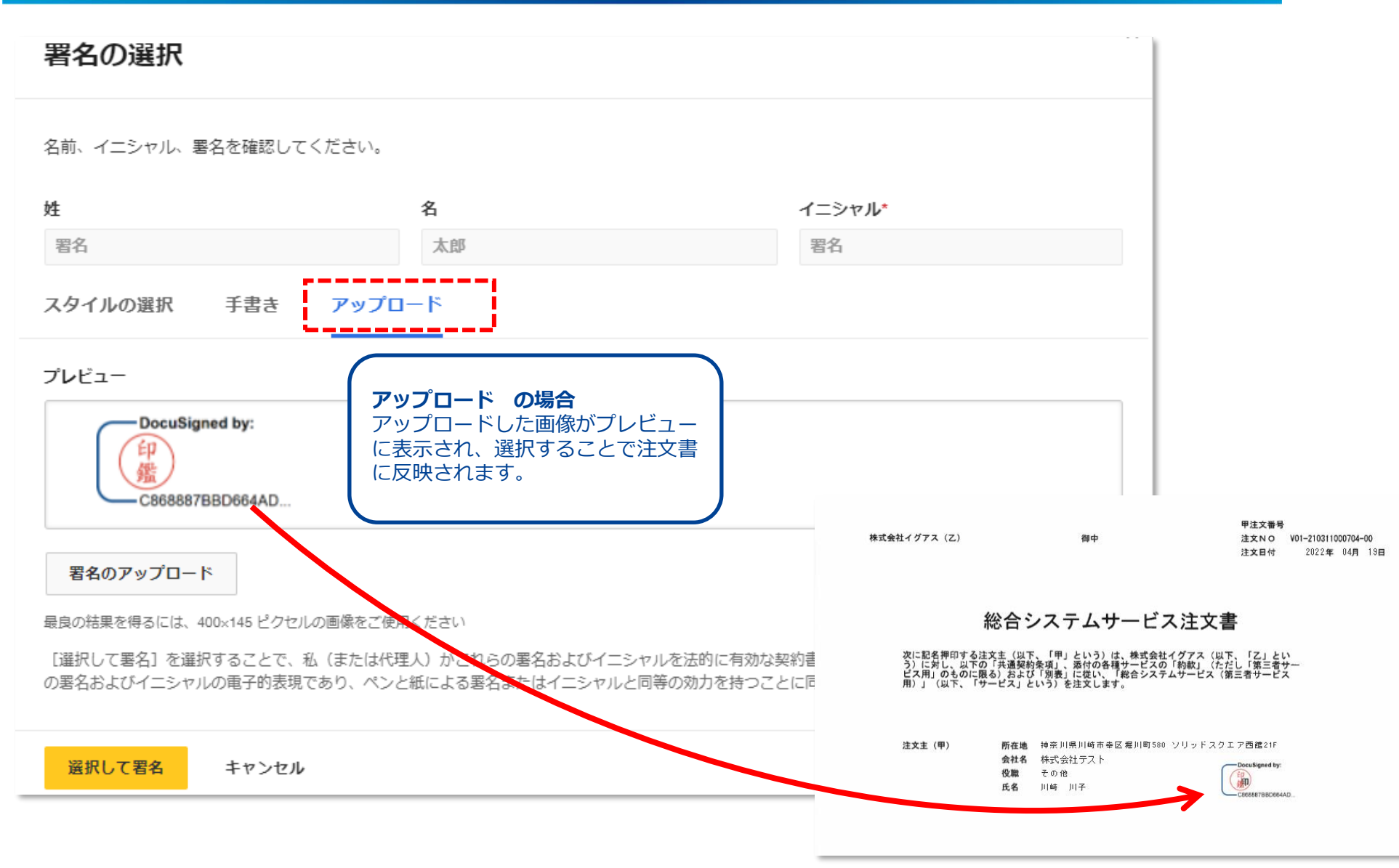

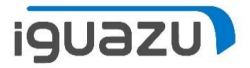

### 印影データの変更/追加

#### 登録済の印影を変更、または印影を追加することが可能です。

以下手順で操作してください。

株式会社イグアス(乙)

御中

甲注文番号 注文NO V01-210311000704-00 注文日付 2022年 04月 19日

#### 総合システムサービス注文書

次に記名押印する注文主(以下、「甲」という)は、株式会社イグアス(以下、「乙」という)に対し、以下の「共通契約条項」、添付の各種サービスの「約款」(ただし「第三者サービス用」のものに限る)および「別表」に従い、「総合システムサービス(第三者サービス用)」(以下、「サービス」という)を注文します。

注文主(甲) 所在地 神奈川県川崎市幸区堀川町580 ソリッドスクエア西館21F

- 会社名 株式会社テスト
- **役職** その他
- 氏名 川崎 川子

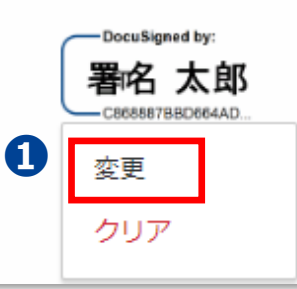

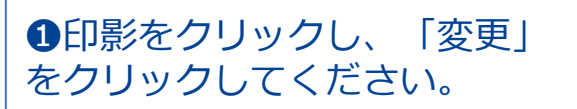

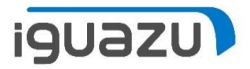

# 印影データの変更/追加

#### ■既存印影のスタイルなど変更する場合

| 署名とイニシャル |                                                     | × |                                 |
|----------|-----------------------------------------------------|---|---------------------------------|
| 十 追加     |                                                     |   | <ul><li>2「編集」をクリックしてく</li></ul> |
| ● 署名太郎   | DocuSigned by:     DS     2     編集     ×       署名太郎 |   | ださい。<br>以降印影登録手順と同様です。          |
| 選択 キャンセル |                                                     |   |                                 |

■印影を追加する場合

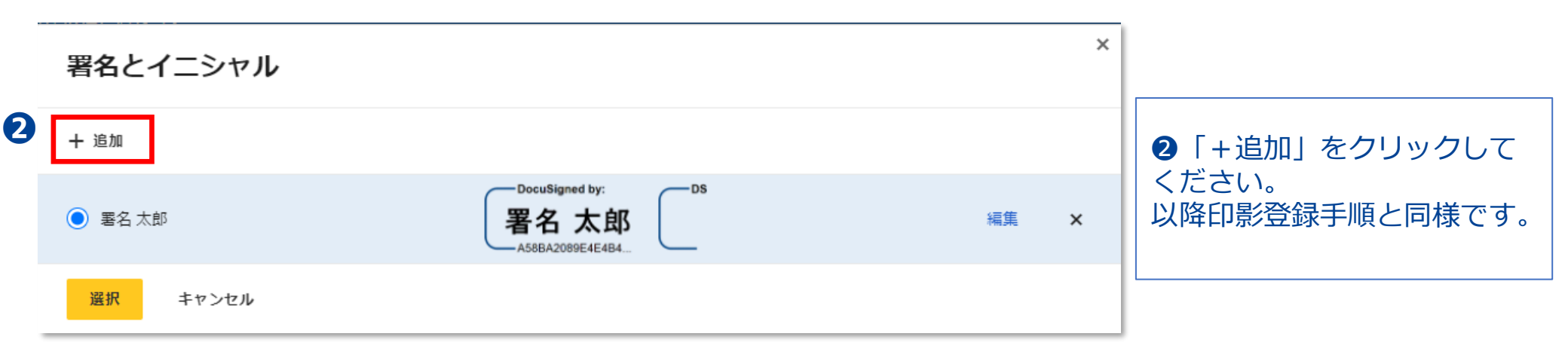

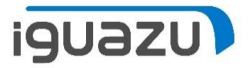

### 印影データの変更/追加

印影が複数登録されている場合は、以下のように表示され、選択を行うことが可能です。

| 署名とイニシャル |                                                               |    | × |
|----------|---------------------------------------------------------------|----|---|
| 十 追加     |                                                               |    |   |
| ○ 署名太郎   | DocuSigned by:<br><b>署名太郎</b><br>C868887BBD664AD DS <b>署名</b> | 編集 | × |
| ● 署名次郎   | DocuSigned by:<br>作<br>定<br>C868887BBD664AD                   | 編集 | × |
| 選択 キャンセル |                                                               |    |   |

※印影が複数登録されている場合、注文書画面で「署名」をクリック時は直近使われた署名が反映されます。 変更が必要な場合は「変更」で変更してください。

※登録した印影は同一会社の他のIDでも参照/利用可能です。

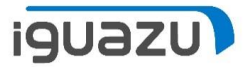

### 印影データの削除

#### 登録済の印影を削除することが可能です。

#### 以下手順で操作してください。

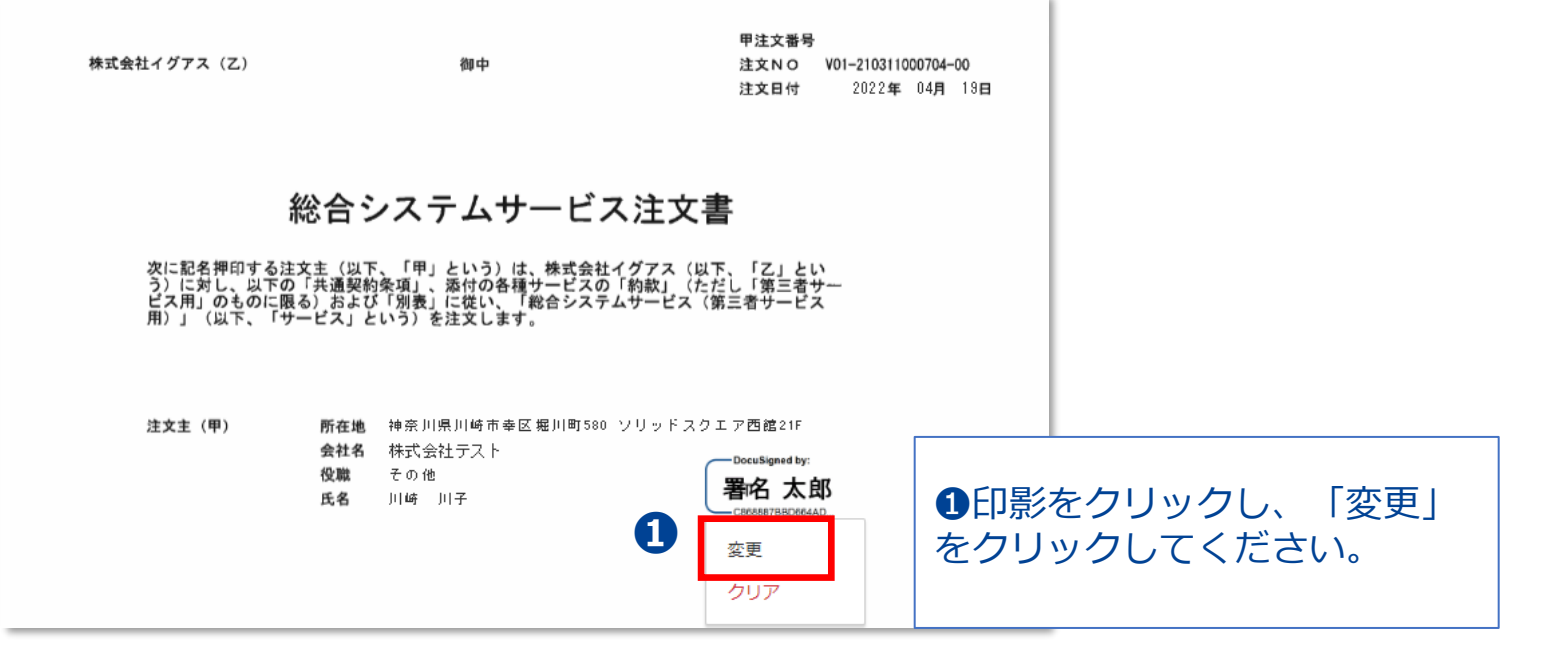

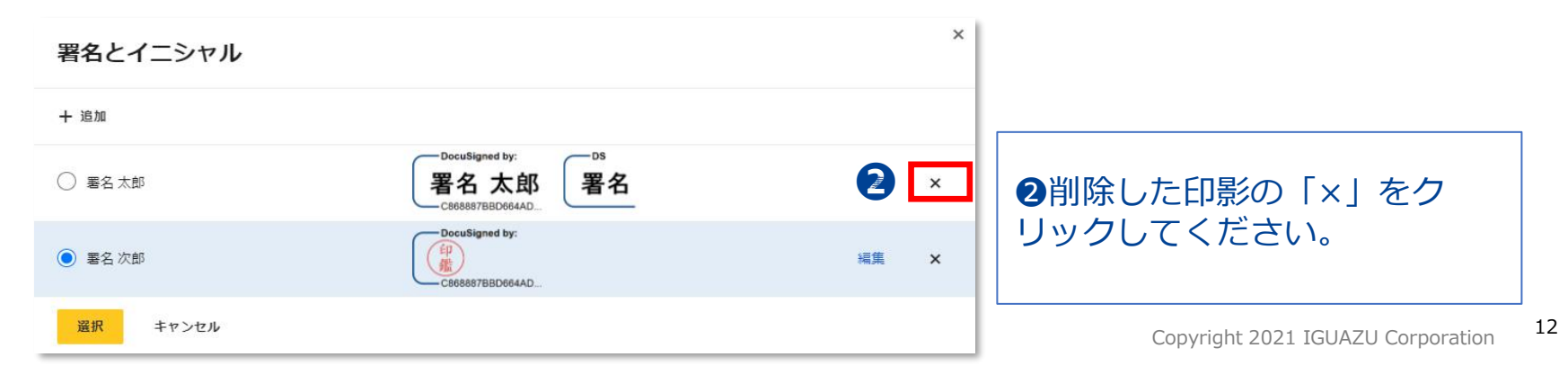

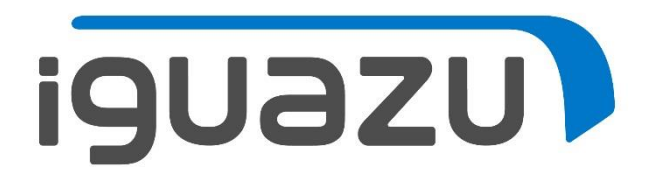